## TMC EVENT ICONS

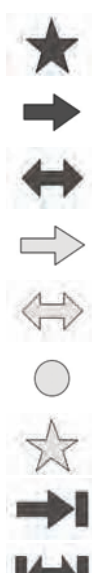

Incident (Red)

Moving tailback ahead (Red)

Moving tailback both carriageways (Red) Slow traffic ahead (Yellow)

Slow traffic both carriageways (Yellow) Information (Yellow)

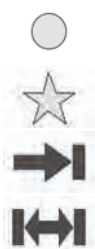

Incident (Yellow)

Stationary traffic ahead (Red)

Stationary traffic both carriageways (Red)

*Note:* Single arrow icons indicate that the traffic event affects traffic travelling in the direction of the arrow. Double arrows indicate that both directions are affected.

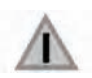

Other Hazard

Slipperv Road

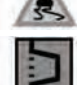

Diversion

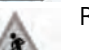

Roadworks

Narrow Road

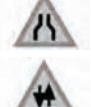

Contraflow

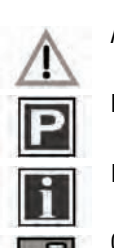

Accidents

Parking Information

Information

Congestion

## **ON BOUTE EVENT ICON**

The on route event icon will show a traffic event as a line of stationary vehicles with the distance to the start point of the event. Touch the icon to repeat audio guidance (when audio guidance is switched on).

The icon will be displayed on the map under the following conditions:

- The map scale is between 50 m and 4 km • (1/32 mile and 2 miles).
- RDS-TMC setting is on and there are some events on the route.

The on route event icon will show the nearest event on the route and the distance to the event.

## ALL TRAFFIC EVENTS

When the All Traffic Events button on the RDS-TMC setting screen is touched, all traffic events are listed by road name. If an event occurs on more than one road of your route. the system will list it with the first road name.

Each event is seen as text information from the menu.

While the list is being displayed the information is not updated.

When you select a road, the system shows traffic events, if there are any, with the basic information